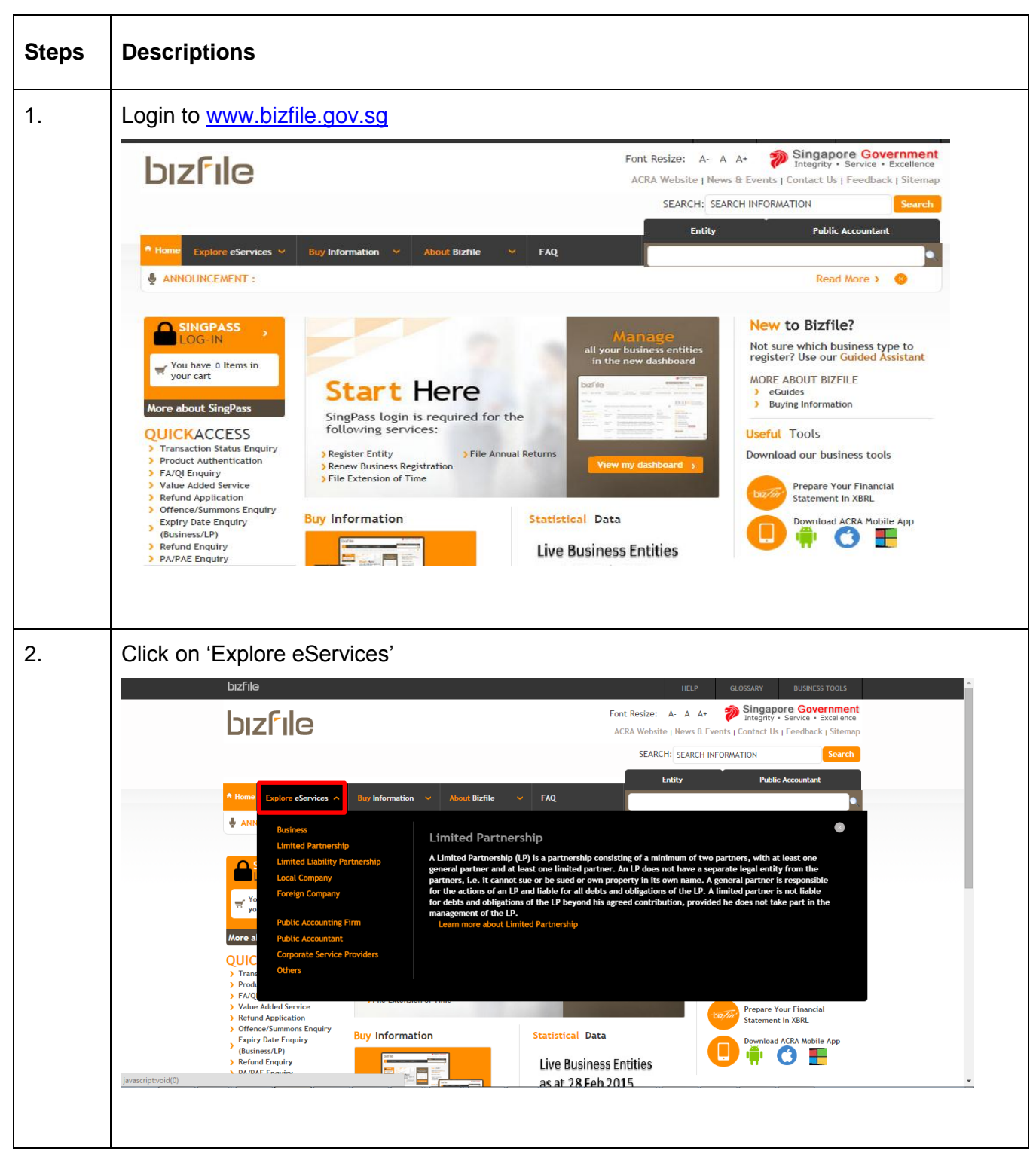

## Step by Step Guide for Application for a New Business Name

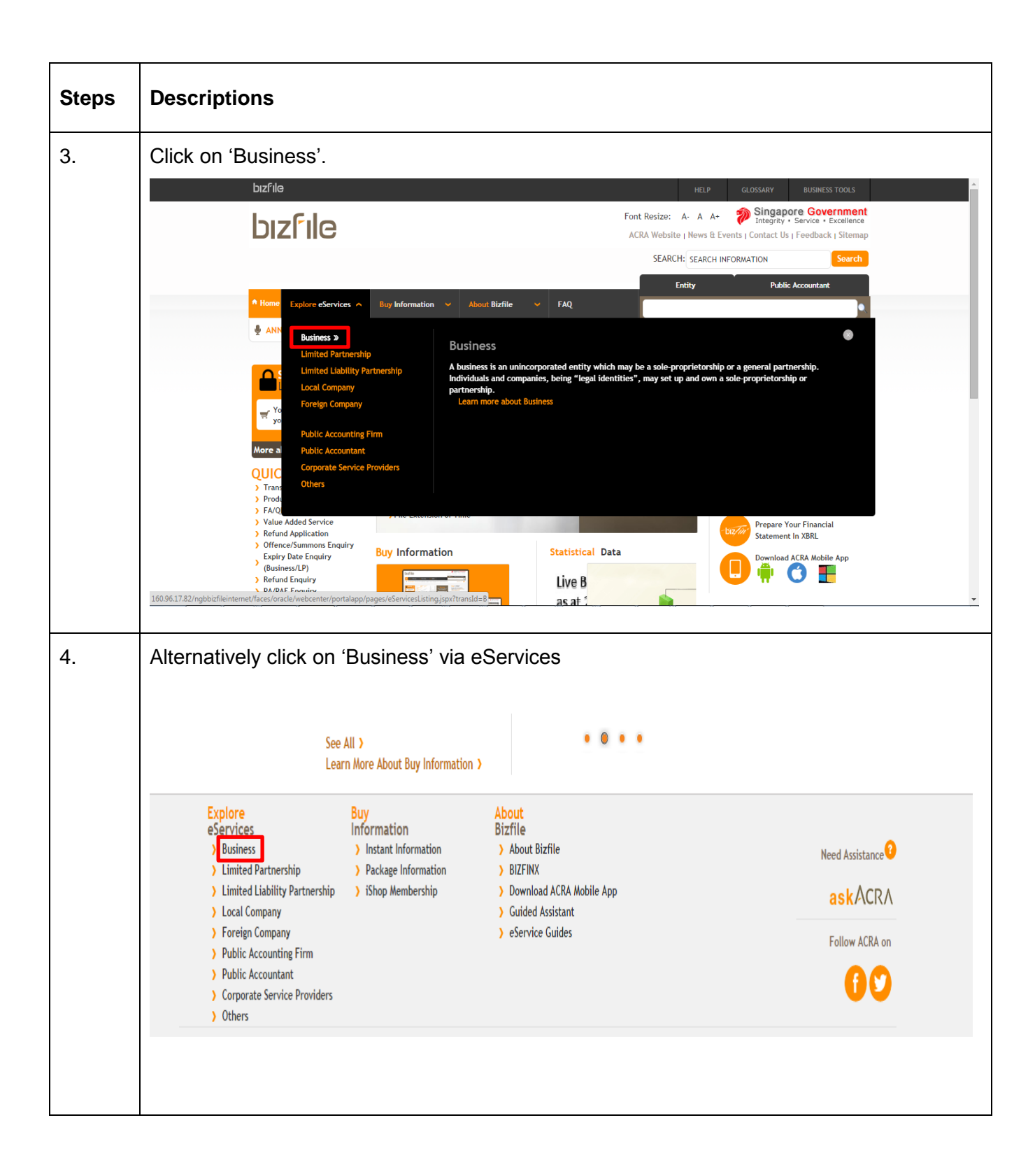

| Steps | Descriptions                                                                                                    |                           |                 |                   |                         |                    |
|-------|----------------------------------------------------------------------------------------------------|---------------------------|-----------------|-------------------|-------------------------|--------------------|
| 5.    | Click on 'Application for a New Business Nar                                                                                           | ne'.                      |                 |                   |                         |                    |
|       |                                                                                                    |                           | Entity          | Pi                | ublic Accountant        |                    |
|       | Home Explore eServices V Buy Information V About Bizfile V FA                                                                          | Q                         |                 |                   |                         | 2                  |
|       | ANNOUNCEMENT : FOR ALL                                                                                                    |                           |                 | R                 | lead More 🔰 😵           |                    |
|       | Select eService Type >> Business                                                                                                    |                           |                 |                   |                         |                    |
|       | A business is an unincorporated entity which may be a sole-proprietorship or a gen<br>up and own a sole-proprietorship or partnership. | neral partnership. Indivi | iduals and comp | oanies, being "le | egal identities", may s | et                 |
|       | By Business Cycle By Alphabet                                                                                                    |                           |                 |                   |                         |                    |
|       | STARTING                                                                                                    |                           |                 |                   |                         |                    |
|       | eServices Name                                                                                                    |                           | Days            | Fees              | CheckList               |                    |
|       | APPLICATION FOR A NEW BUSINESS NAME                                                                                                    |                           | NA              | S\$ 15            | \$                      |                    |
|       | APPLICATION TO REGISTER PERSON(S) AND BUSINESS NAME                                                                                    |                           | 14 days         | S\$ 100           | \$                      |                    |
|       | EXTENSION OF NAME RESERVATION PERIOD                                                                                                   |                           | NA              | S\$ 0             | \$                      |                    |
|       | WITHDRAWAL OF NAME APPLICATION<br>RENEWAL                                                                                              |                           | NA              | S\$ 0             | \$                      |                    |
|       | eServices Name                                                                                                    |                           | Days            | Fees              | CheckList               |                    |
|       | RENEWAL OF BUSINESS REGISTRATION                                                                                                    |                           | 30 days         | S\$ 30/90         | \$                      |                    |
| 6.    | Enter the SingPass ID and Password. Click of SingPass                                                                                  | on 'Login'.               |                 | Search            | ingapore Gover          | nment<br>xcellence |
|       |                                                                                                    |                           | A' A A          |                   | act os ( reedeador (    | olueinap           |
|       |                                                                                                    |                           |                 | FA                | Q = About Us =          | Support            |
|       | Security Advisory                                                                                                    | Login                     |                 |                   |                         |                    |
|       | Protect your SingPass with strong passwords                                                                                            | SingPass ID @             |                 | Password          | 0                       |                    |
|       | Change your SingPass password regularly                                                                                                | Sector sector sector      |                 |                   | •                       |                    |
|       | Visit the GoSafe Online website to learn more about how to<br>worked accessed assists online threads                                   | Cancel                    | Login           | Forgot            | inoPass ID or Passw     | ord?               |
|       | protect yoursen against cyoer tereats                                                                                                  | Control                   | Codin           | 100               |                         | _                  |
|       |                                                                                                    | Don't have a Sing         | Pass IUV Hoge   | STOR NOW          |                         |                    |
|       |                                                                                                    |                           |                 |                   |                         |                    |
|       |                                                                                                    |                           |                 |                   |                         |                    |
|       |                                                                                                    |                           |                 |                   |                         |                    |
|       |                                                                                                    |                           |                 |                   |                         |                    |
|       |                                                                                                    |                           |                 |                   |                         |                    |

| Steps | Descriptions                 |                                                                                                    |                                           |
|-------|------------------------------|----------------------------------------------------------------------------------------------------|-------------------------------------------|
| 7.    | The checklist pag            | e is displayed.                                                                                                    |                                           |
|       | Application                  | for a New Business Name                                                                                                    |                                           |
| 8.    | Exit to Dashboard            | Exit to eService List                                                                                                    | Next                                      |
|       | Before You Start:            | <ul> <li>Checklist Here is the checklist to help you with the process of Application for a New Business Name Please ensure that all the required information and documents, if any, are ready before you proceed with the transaction. Print Checklist</li></ul>                             | ne<br>vefore you proceed with the<br>Next |
|       | Exit to Dashboard            | Exit to eService List                                                                                                    | Next                                      |
| 8.    | Click on 'Next'. Application | for a New Business Name                                                                                                    |                                           |
|       | C Exit to Dashboard          | Exit to eService List                                                                                                    | Next                                      |
|       | Before You Start:            | <ul> <li>Checklist</li> <li>Here is the checklist to help you with the process of Application for a New Business Name</li> <li>Please ensure that all the required information and documents, if any, are ready before you proceed with the transaction.</li> <li>Print Checklist</li> </ul> |                                           |
|       | < Exit to Dashboard          | Exit to eService List                                                                                                    | Next                                      |

| Descriptions                                                                                                    |                    |
|----------------------------------------------------------------------------------------------------|--------------------|
| 'Application for a New Business Name' page is displayed.                                                            |                    |
| Application for a New Business Name                                                                                 |                    |
| C Exit to Dashboard C Exit to eService List Save Transaction Preview Submit                                         | val<br>Valable' or |
| Entity Information                                                                                                  |                    |
| Proposed Entity Name * in-Principle Approval<br>from Referral<br>Authorities<br>• Position Details<br>• Declaration |                    |
| Business Activity O                                                                                                 | ailable' or        |
| Primary Activity Search Primary Activity Primary User-Described Activity                                            |                    |
| Secondary Activity Secondary User-Described Activity                                                                |                    |
| Are you registering a professional partnership?<br>Yes   No                                                         |                    |
|                                                                                                    |                    |
| Enter 'Proposed Entity Name'. The proposed name may be shown as 'Available' 'Unavailable' as the case may be.       | or                 |
| Application for a New Business Name                                                                                 |                    |
| C Exit to Dashboard C Exit to eService List Save Transaction Preview Submit                                         |                    |
| Entity Information                                                                                                  |                    |
| Proposed Entity Name *  Proposed Entity Name * PEARL HONEY Available Available Available                            | ilable' or         |
| Business Activity O                                                                                                 |                    |
| Primary Activity* Search Primary Activity Primary User-Described Activity                                           |                    |
| Secondary Activity                                                                                                  | vailable' or       |
| Search Secondary Activity Secondary User-Described Activity                                                         |                    |
| Are you registering a professional partnership?<br>Ves  No                                                          |                    |
|                                                                                                    | <form></form>      |

| Steps | Descriptions                                                                                                    |
|-------|----------------------------------------------------------------------------------------------------|
| 11.   | Enter keyword/ activity in 'Primary Activity' and click on 'Search Primary Activity'.                                                                     |
|       | Exit to Dashboard     Exit to eService List     Save Transaction     Preview     Submit                                                                   |
|       | Entity Information                                                                                                    |
|       | Proposed Entity Name *     • In-Principle Approval<br>from Referral<br>Authorities       PEARL HONEY     Available       Pearl HONEY     Position Details |
|       | Business Activity                                                                                                    |
|       | Primary Activity* FURNISH Search Primary Activity                                                                                                    |
|       | Primary User-Described Activity                                                                                                    |
|       | Secondary Activity                                                                                                    |
|       | Secondary User-Described Activity                                                                                                    |
|       | Are you registering a professional partnership?                                                                                                    |
|       | © Yes ® No                                                                                                    |
|       |                                                                                                    |
| 12.   | Select the Activity and click on 'Select'.                                                                                                    |
|       | bizfile HILP CLOSMAY BUSHESS TOOLS                                                                                                    |
|       | C Exit to Dashboard C Exit to eService List Save Transaction Provide Submit                                                                               |
|       | Entity Information                                                                                                    |
|       | Proposed Entity Name * • • • • • • • • • • • • • • • • • •                                                                                                |
|       | Select Code Description                                                                                                    |
|       | 13922 MANUFACTURE OF OTHER MADE-UP HOUSE FURNISHINGS (EG NAPKINS, TABLE CLO                                                                               |
|       | 46432 WHOLESALE OF FURNISHINGS (INCLUDING CURTAINS, CARPETS, WALLPAPER)      46439 WHOLESALE OF FURNISHINGS AND OTHER HOUSEHOLD FOULPAF                   |
|       | Primary Activity     Index activity       PLINISH     47532       RETAIL SALE OF FURNISHINGS (EG CURTAINS, CARPETS, PILLOW CASES)                         |
|       | Primary User-Desi Showing 1 of 1 Pages 1 Select Cancel                                                                                                    |
|       | Secondary Activity Search Secondary Activity                                                                                                    |
|       | Secondary User-Described Activity                                                                                                    |
|       | Are you registering a professional partnership?<br>○ Yes ● No                                                                                             |
|       | In-Principle Approval from Referral Authorities                                                                                                    |
|       |                                                                                                    |

| Steps Descriptions |
|--------------------|
|--------------------|

| Steps | Descriptions                                                                                                    |  |  |
|-------|----------------------------------------------------------------------------------------------------|--|--|
| 13.   | Enter 'Primary User-Described Activity'.  Entity Information  Proposed Entity Name *  PEARL HONEY  Available  Proposed Entity Name *  Pearl HONEY  Available  Pearl HONEY  Pearl HONEY  Pea |  |  |
|       | Business Activity <ul> <li>Primary Activity*</li> <li>46432</li> <li>Search Primary Activity</li> <li>VHOLESALE OF FURNISHINGS</li> <li>(Incalizing a professional partnership?</li> <li>Yes</li> <li>No</li> </ul>                                                                                                    |  |  |
| 14.   | Enter 'Secondary Activity' and 'Secondary User-Described Activity', if applicable.                                                                                                    |  |  |

| Steps | Descriptions                                                                                                    |  |  |  |
|-------|----------------------------------------------------------------------------------------------------|--|--|--|
| 15.   | Select 'Position Held' and 'Category Type'.                                                                                                    |  |  |  |
|       | bizfile HELP OLOSSARY BUSINESS TOOLS                                                                                                    |  |  |  |
|       | In-Principle Approval Obtained from Other Authorities?                                                                                                    |  |  |  |
|       | Position Details O                                                                                                    |  |  |  |
|       | Position Held *<br>Authorized Representative Owner Nominee/Trustee<br>Category *<br>Corporate Individual                                                                            |  |  |  |
|       | Date of Appointment*                                                                                                    |  |  |  |
|       | Identification No.* Nationality*                                                                                                    |  |  |  |
|       | Contact Information*<br>Local Fixed Line No. Local Mobile No.<br>+65 +65 +65                                                                                                    |  |  |  |
|       | Residential Address:<br>Address Type*<br>Local Address = Ecretion Address                                                                                                    |  |  |  |
|       | Add Cancel                                                                                                    |  |  |  |
|       |                                                                                                    |  |  |  |
| 16.   | Enter 'Date of Appointment', 'Name', 'Identification Type', 'Identification No', 'Nationality', 'Date Of Birth', 'Contact Information', 'Email Address', and 'Residential Address'. |  |  |  |
|       | Position Details O                                                                                                    |  |  |  |
|       | Position Held*  Authorized Representative I Owner Nominee/Trustee                                                                                                    |  |  |  |
|       | Category*                                                                                                    |  |  |  |
|       | © Corporate @ Individual Date of Appointment*                                                                                                    |  |  |  |
|       | (þ3/09/2015 ) im                                                                                                    |  |  |  |
|       | Name* NRIC (Citizen)                                                                                                    |  |  |  |
|       | Identification No.*                                                                                                    |  |  |  |
|       | S4000371A                                                                                                    |  |  |  |
|       | Date of Birth*  16/07/1977                                                                                                    |  |  |  |
|       | Contact Information*<br>Local Fixed Line No. Local Mobile No.                                                                                                    |  |  |  |
|       | +65 64353253 +65 87657658                                                                                                    |  |  |  |
|       | Email Address* NGBSIT@SATYAM.COM                                                                                                    |  |  |  |
|       |                                                                                                    |  |  |  |
|       |                                                                                                    |  |  |  |

| Steps | Descriptions                                                                                                    |
|-------|----------------------------------------------------------------------------------------------------|
| 17.   | Click on 'Add'. Residential Address: Address Type*  Local Address  Postal Code*  42424  Block/House No 208 Street Name SEA AVENUE Level Unit  4  5  Building/ Estate Name Do you want to provide an Alternate Address?*  Yes  No  Cancel                                                                                                    |
| 18.   | Details of the Position are displayed.         In-Principle Approval from Referral Authorities?         In-Principle Approval Obtained from Other Authorities?         Viss * No         Position Details         Sho.       Name         Indentification No./ UEN Position Held         Indentification No./ UEN Position Held         Indentification Submitted is true and correct to the best of my knowledge.         Indentification in this form.         Indentification in this form.         Indentification in this form. |

| Steps | De                                                                                                    | scriptions                            | ;                                            |                                                                           |                                                                       |                       |                   |          |
|-------|----------------------------------------------------------------------------------------------------|---------------------------------------|----------------------------------------------|---------------------------------------------------------------------------|-----------------------------------------------------------------------|-----------------------|-------------------|----------|
| 19.   | Ado                                                                                                    | d other pos                           | sitions in t                                 | he same mannei                                                            |                                                                       |                       |                   |          |
|       | In-Principle Approval from Referral Authorities In-Principle Approval Obtained from Other Authorities? © Yes ® No |                                       |                                              |                                                                           | ۰                                                                     |                       |                   |          |
|       |                                                                                                    | Position Detai                        | ls                                           |                                                                           |                                                                       | 0                     |                   |          |
|       |                                                                                                    | S.No.<br>1<br>2                       | Name<br>SHARUKH<br>MEHAR                     | Identification No./ U<br>54000368A<br>54000371A                           | IEN Position Held<br>Authorized Representative<br>Owner               | Edit 🗭<br>Edit 😵      |                   |          |
|       |                                                                                                    | Add Declaration I, POORNIMA, S        | 2014876D, declare                            | the above information submitted                                           | is true and correct to the best                                       | of my knowledge.      |                   |          |
|       |                                                                                                    | <ul> <li>Exit to Dashboard</li> </ul> | d                                            | Exit to eService List                                                     | steading information in this for                                      | Save Transaction      | Preview Submit    |          |
| 20.   | Sel<br>sel                                                                                                    | ect 'Yes' i<br>ect 'No'.              | f 'In Princ                                  | iple Approval ha                                                          | s been obtaine                                                        | d from Other          | · Authorities'; O | therwise |
|       |                                                                                                    | In-Principle A                        | pproval from R                               | eferral Authorities                                                       |                                                                       | 0                     |                   |          |
|       |                                                                                                    | In-Principle App<br>⊚ Yes             | proval Obtained from                         | Other Authorities?                                                        |                                                                       |                       |                   |          |
|       |                                                                                                    | Position Detai                        | ils                                          |                                                                           |                                                                       | •                     |                   |          |
|       |                                                                                                    | S.No.                                 | Name                                         | Identification No./ U                                                     | EN Position Held                                                      |                       |                   |          |
|       |                                                                                                    | 1                                     | SHARUKH                                      | S4000368A                                                                 | Authorized Representative                                             | Edit 😣                |                   |          |
|       |                                                                                                    | 2<br>Add                              | MEHAR                                        | \$4000371A                                                                | Owner                                                                 | Edit 📀                |                   |          |
|       |                                                                                                    | Declaration                           |                                              |                                                                           |                                                                       | •                     |                   |          |
|       |                                                                                                    | I, POORNIMA, S<br>I am aware I ma     | 2014876D, declare a<br>ay be liable to prose | the above information submitted i<br>ecution if I submit any false or mis | s true and correct to the best of<br>leading information in this form | f my knowledge.<br>1. |                   |          |
|       |                                                                                                    | < Exit to Dashboard                   | d                                            | < Exit to eService List                                                   |                                                                       | Save Transaction      | Preview Submit    |          |
|       |                                                                                                    |                                       |                                              |                                                                           |                                                                       |                       |                   |          |

| Steps | Descriptions                                                                                                    |                                                        |
|-------|----------------------------------------------------------------------------------------------------|--------------------------------------------------------|
| 21.   | Select 'Referral Authority', upload su<br>In-Principle Approval from Referral Auth<br>In-Principle Approval Obtained from Other Authoritie<br>• Yes • No<br>Referral Authority*<br>MOE - EDUCATION<br>*<br>Kfy2.pdf.pdf Update<br>Attachment* | upporting document in 'Attachment' and click on 'Add'. |
| 22.   | Details of 'In Principle approval' are<br>In-Principle Approval from Referral Author<br>S.No Name of Approval Authority<br>MOE - EDUCATION<br>Add<br>Position Details<br>S.No. Name Identi<br>1 SHARUKH S40003<br>2 MEHAR S40003<br>Add       | e displayed.<br>rities                                 |

| Steps | Desc           | criptions                                                                                                    |                                                     |                                                                                                    |                                                                                                    |
|-------|----------------|----------------------------------------------------------------------------------------------------|-----------------------------------------------------|----------------------------------------------------------------------------------------------------|----------------------------------------------------------------------------------------------------|
| 23.   | Click          | on 'Submit'.                                                                                                    |                                                     |                                                                                                    |                                                                                                    |
|       |                | Application for a                                                                                                    | a New Business Na                                   | ame                                                                                                    |                                                                                                    |
|       |                | < Exit to Dashboard                                                                                                    | < Exit to eService List                             | Exit Preview Print Confirm                                                                                                    |                                                                                                    |
|       |                | Entity Information                                                                                                    |                                                     |                                                                                                    |                                                                                                    |
|       |                | Proposed Entity Name<br>PEARL HONEY                                                                                                    |                                                     |                                                                                                    |                                                                                                    |
|       |                | Business Activity                                                                                                    |                                                     |                                                                                                    |                                                                                                    |
|       |                | Primary Activity<br>WHOLESALE OF FURNISHINGS (IN<br>R)(46432)<br>Primary User-Described Activity<br>ACTIVITY TESTING                                                                                                    | ICLUDING CURTAINS, CARPETS, WALLPAPE                | Secondary Activity<br>Secondary User-Described Activity                                                                                                  |                                                                                                    |
|       |                | In-Principle Approval from                                                                                                    | Referral Authorities [1/1]                          |                                                                                                    |                                                                                                    |
|       |                | Referral Authority<br>MOE - EDUCATION                                                                                                    |                                                     | Attachment<br>kfy2.pdf.pdf                                                                                                    | Continuation of the second second sec |
|       |                | Position Details [1/2]                                                                                                    |                                                     |                                                                                                    |                                                                                                    |
|       |                | Position Held<br>Authorized Representative<br>Individual<br>Identification No.<br>54000368A<br>Nationality<br>SINGAPORE CITIZEN<br>Local Fixed Line No.<br>temail Address<br>USER. UAT.TESTINGGGMAIL.COM<br>Address Type<br>Local Address<br>Local Address<br>Local Address<br>Local Address<br>Local Address<br>Local Address<br>Local Address<br>Local Address<br>Local Address<br>Local Address<br>Local Address<br>Local Address<br>Local Address<br>Local Address<br>Local Address<br>Local Address | 1                                                   | Date of Appointment<br>31/00/2015<br>SHARUKH<br>Identification Type<br>NRIC (CITIZEN)<br>Date of Birth<br>16/07/1965<br>Local Mobile Ho.<br>+63 81345678 |                                                                                                    |
| 24.   | Verif<br>and i | y all the details<br>make the releva<br>Application for                                                                                                    | in the Preview p<br>nt changes.<br>a New Business I | age and click 'Confirm'; Otherwise                                                                                                    | click 'Exit Preview'                                                                                                    |
|       |                | <pre>     Exit to Dashboard </pre>                                                                                                    | ( Exit to eService List                             | Exit Preview Print Confirm                                                                                                    |                                                                                                    |
|       |                | Entity Information                                                                                                    |                                                     |                                                                                                    |                                                                                                    |
|       |                | Proposed Entity Name<br>PEARL HONEY                                                                                                    |                                                     |                                                                                                    |                                                                                                    |
|       |                | Business Activity                                                                                                    |                                                     |                                                                                                    |                                                                                                    |
|       |                | Primary Activity<br>WHOLESALE OF FURNISHINGS (<br>R)(46432)<br>Primary User-Described Activit<br>ACTIVITY TESTING                                                                                                    | (INCLUDING CURTAINS, CARPETS, WALLP)<br>Y           | Secondary Activity<br>PE Secondary User-Described Activity                                                                                               |                                                                                                    |
|       |                | In-Principle Approval from                                                                                                    | n Referral Authorities [1/1]                        |                                                                                                    |                                                                                                    |
|       |                | Referral Authority<br>MOE - EDUCATION                                                                                                    |                                                     | Attachment<br>kfy2.pdf.pdf                                                                                                    |                                                                                                    |
|       |                |                                                                                                    |                                                     |                                                                                                    |                                                                                                    |

| 25. Click on 'Pay Now'. Application for a New Business Name          Image: Click on 'Pay Now'.         Image: Click on 'Pay Now'.         Ima | Steps | Descriptions                                                                                    |                                                                              |                                                                           |
|----------------------------------------------------------------------------------------------------|-------|-------------------------------------------------------------------------------------------------|------------------------------------------------------------------------------|---------------------------------------------------------------------------|
| Application for a New Business Name         Image: Transaction Details         UEN       Entity Name         To       PEARL HONEY         Descriptions       Amount(SGD)         Application for a New Business Name       15.00         Payment Option(s) Available       0 ntime Payment         Message Section       An acknowledgement message and a receipt will be provided upon payment.         For failed transaction paid via Visa/MasterCard/AMEX/DSA, a refund is system-triggered and no action is required from the user. For those using eMets Interret Barling, ACRA will contact the user to provide bank account details online.                                                                                                    | 25.   | Click on 'Pay Now'.                                                                             |                                                                              |                                                                           |
| Pay Now Registe         Transaction Details         UEN       Entity Name         Transaction Details       Entity Name         Descriptions       Amount(SGD)         Application for a New Business Name       15.00         Payable Amount       SGD         Payable Amount       SGD         Payable Amou                                                                                                    |       | Application for a N                                                                             | lew Business Nam                                                             | ne                                                                        |
| Transaction Details         UEN       Entity Name          PEARL HONEY         Descriptions       Amount(SGD)         Application for a New Business Name       15.00         Payment Option(s) Available       © Online Payment         @ Online Payment       Message Section         An acknowledgement message and a receipt will be provided upon payment.       For failed transaction paid via Visa/MasterCard/AMEX/DSA, a refund is system-triggered and no action is required from the user. For those using eNets Internet Banking, ACRA will contact the user to provide bank account details online.                                                                                                    |       |                                                                                                 |                                                                              | Pay Now Register                                                          |
| Utin       Entity Name         PEARL HONEY         Descriptions       Amount(SGD)         Application for a New Business Name       15.00         Payment Option(s) Available       0 Online Payment         Message Section       An acknowledgement message and a receipt will be provided upon payment.         For failed transaction paid via Visa/MasterCard/AMEX/DSA, a refund is system-triggered and no action is required from the user. For those using eNets Internet Banking, ACRA will contact the user to provide bank account details online.                                                                                                    |       | Transaction Details                                                                             | F-tite Name                                                                  |                                                                           |
| Descriptions       Amount(SGD)         Application for a New Business Name       15.00         Payment Option(s) Available       Payment Option(s) Available         © Online Payment       Message Section         An acknowledgement message and a receipt will be provided upon payment.       For failed transaction paid via Visa/MasterCard/AMEX/DSA, a refund is system-triggered and no action is required from the user. For those using eNets Internet Banking, ACRA will contact the user to provide bank account details online.                                                                                                    |       |                                                                                                 | PEARL HONEY                                                                  |                                                                           |
| Application for a New Business Name       15.00         Payable Amount       SGD       15         Payment Option(s) Available       •         • Online Payment       •         Message Section       •         An acknowledgement message and a receipt will be provided upon payment.       For failed transaction paid via Visa/MasterCard/AMEX/DSA, a refund is system-triggered and no action is required from the user. For those using eNets Internet Banking, ACRA will contact the user to provide bank account details online.                                                                                                    |       | Descriptions                                                                                    | Amount(SGD)                                                                  |                                                                           |
| Payable Amount SGD 15<br>Payment Option(s) Available<br>© Online Payment<br>Message Section<br>An acknowledgement message and a receipt will be provided upon payment.<br>For failed transaction paid via Visa/MasterCard/AMEX/DSA, a refund is system-triggered and no action is required from the user. For those using eNets Internet<br>Banking, ACRA will contact the user to provide bank account details online.                                                                                                    |       | Application for a New Business Name                                                             | 15.00                                                                        |                                                                           |
| Payment Option(s) Available<br>Online Payment<br>Message Section<br>An acknowledgement message and a receipt will be provided upon payment.<br>For failed transaction paid via Visa/MasterCard/AMEX/DSA, a refund is system-triggered and no action is required from the user. For those using eNets Internet<br>Banking, ACRA will contact the user to provide bank account details online.                                                                                                    |       |                                                                                                 |                                                                              | Payable Amount SGD 15.00                                                  |
| Message Section<br>An acknowledgement message and a receipt will be provided upon payment.<br>For failed transaction paid via Visa/MasterCard/AMEX/DSA, a refund is system-triggered and no action is required from the user. For those using eNets Internet<br>Banking, ACRA will contact the user to provide bank account details online.                                                                                                    |       | Payment Option(s) Available<br>Online Payment                                                   |                                                                              |                                                                           |
| An acknowledgement message and a receipt will be provided upon payment.<br>For failed transaction paid via Visa/MasterCard/AMEX/DSA, a refund is system-triggered and no action is required from the user. For those using eNets Internet<br>Banking, ACRA will contact the user to provide bank account details online.                                                                                                    |       | Message Section                                                                                 |                                                                              |                                                                           |
| For failed transaction paid via Visa/MasterCard/AMEX/DSA, a refund is system-triggered and no action is required from the user. For those using eNets Internet<br>Banking, ACRA will contact the user to provide bank account details online.                                                                                                    |       | An acknowledgement message and a receipt                                                        | will be provided upon payment.                                               |                                                                           |
|                                                                                                    |       | For failed transaction paid via Visa/MasterCar<br>Banking, ACRA will contact the user to provid | rd/AMEX/DSA, a refund is system-triggered<br>de bank account details online. | I and no action is required from the user. For those using eNets Internet |
| Pay Now Registe                                                                                                    |       |                                                                                                 |                                                                              | Pay Now Register                                                          |
|                                                                                                    |       |                                                                                                 |                                                                              |                                                                           |

| Steps | Descriptions                                                              |                                                                                                |                                                               |                                                                                                    |  |
|-------|---------------------------------------------------------------------------|------------------------------------------------------------------------------------------------|---------------------------------------------------------------|----------------------------------------------------------------------------------------------------|--|
| 26.   | Select the Mode of Payment.                                               |                                                                                                |                                                               |                                                                                                    |  |
|       | bızfile                                                                   |                                                                                                |                                                               | HELP GLOSSARY BUSINESS TOOLS                                                                                    |  |
|       | bizfile                                                                   |                                                                                                |                                                               | Singapore Government<br>Integrity • Service • Excellence<br>ACRA Website   News &Events   Contact Us   FeedBack |  |
|       |                                                                           |                                                                                                |                                                               | Entity Public Accountant / Liquidator                                                                           |  |
|       | Explore eServices 👻                                                       | Buy Information 👻 About B                                                                      | izfile 💙                                                      | •                                                                                                    |  |
|       | ANNOUNCEMENT :                                                            |                                                                                                |                                                               | Read More > 🙁                                                                                                   |  |
|       | Payment Mode                                                              |                                                                                                | Description                                                   | Total Payable Amount (SGD)                                                                                      |  |
|       |                                                                           | For American Express cards                                                                     |                                                               | 15.00                                                                                                    |  |
|       |                                                                           | For VISA/MasterCard Credit and Debit card                                                      | S                                                             | 15.00                                                                                                    |  |
|       |                                                                           | For customers with Internet Banking account from DB5/POSB, Citibank, OCBC / Plus! or UOB       |                                                               | 15.00                                                                                                    |  |
|       | AMERICAN                                                                  | For American Express cards                                                                     |                                                               | 15.00                                                                                                    |  |
|       | VISA 🍩                                                                    | For VISA/MasterCard Credit and Debit card                                                      | s                                                             | 15.00                                                                                                    |  |
|       | Explore<br>eServices                                                      | Buy<br>Information                                                                             | About<br>Bizfile                                              |                                                                                                    |  |
|       | Business     Limited Partnership     Limited Lipbility Partnership        | <ul> <li>Instant Information</li> <li>Package Information</li> <li>iShop Membership</li> </ul> | About Bizfile     Learn More About Buying     Information     | Need Assistance 😧                                                                                               |  |
|       | <ul> <li>Local Company</li> </ul>                                         |                                                                                                | > Business Tools                                              | askACRA                                                                                                    |  |
|       | <ul> <li>Foreign Company</li> <li>Public Accounting Firm</li> </ul>       |                                                                                                | <ul> <li>Guided Assistant</li> <li>eService Guides</li> </ul> | Follow ACRA on                                                                                                  |  |
|       | Public Accountant     Approved Liquidator     Connected Sension Requiders |                                                                                                |                                                               | 00                                                                                                    |  |

| Steps | Descriptions                                                                                                    |  |  |  |  |
|-------|----------------------------------------------------------------------------------------------------|--|--|--|--|
| 27.   | Enter card details and click on 'Submit'.                                                                                                    |  |  |  |  |
| 21.   | <page-header><text><text><text><text><text><text><text><text><text><text><text></text></text></text></text></text></text></text></text></text></text></text></page-header>                                                                                                    |  |  |  |  |
| 28.   | Acknowledgement page is displayed.           Acknowledgement           Transaction Details           UEN         Entity Name<br>PEARL HONEY           Transaction Number         Entity Name<br>PEARL HONEY           Transaction Number         Receipt Number<br>ACRA150831771817           Preference No.<br>20150831175458995         Payment Date<br>31/08/2015 17:57:10           Paid Amount (SGD)         Application for a New Business Name         15.00           Paid Amount SGD 15.00         Message Section |  |  |  |  |
|       | The application has been approved and the name will be reserved until 30/10/2015.           View Receipt         Print                                                                                                    |  |  |  |  |